# How To Search The Site – Quick Search

The Quick Search is the fastest way to get to the most popular search results and this feature incorporates; artists, labels, song titles, album titles, catalog numbers and price guides in one search control.

At the top of the Home page and the main Search page, below the main navigation tabs, there is a window with the default text shown "Start typing for fast access the search criteria selections" (see Example 1). In this window begin typing what you are looking for.

Example 1

### Q SEARCH 🗧 BROWSE 🗐 SUBSCRIBE 🖏 EBAY Start typing for fast access to sear Identify, Value and Track Your Collection With Complete Recorded Music Welcome to Complete Recorded Music Registration Has Its Benefits We do the research, so you don't have to! Registering with Complete Recorded Music provides benefits including: Complete Recorded Music offers an array of subscription options, each of which includes one or more price guides. Click the links below to browse these guides. mplete Recorded Music is the most sophisticated way to identify, grade and Access additional search criteria In-Production Price Guides value your recorded music, as well as to find the products you need to Manage and search your have list complete your collection. We mean to revolutionize the market for tangible recorded music products. Manage and search your want list Garage Revisit your most recent searches George Thorogood Worldwide Hot Rod Music Most Recent Searches Register Now Log In Meteor Label (1950's) • Labels: "Kent (USA)" | Report Type: Label (12/27/2019) Rockabilly The 25 Latest Guide Additions <u>Artist/Group Name Key Word/Phrase: "the intentions" (12/27/2019)</u> Rockin' Instrumentals <u>Artist/Group Name Key Word/Phrase: "the intentions" | Report Type:</u> Starday Custom Series Rockabilly Label (12/27/2019) <u>Artists/Groups: "The Intentions" | Report Type: Label (12/27/2019)</u> Rondack Records (Plattsburgh, New York, USA) 7" 5-8657 (v1)(wlp) Contact Complete Recorded N (1962) The Monterays (3) Why Do You Cry? // Sun Set @ (12/26/2019) Artists/Groups: "The Robins (1)" or "The Honey Bears" | Labels: "Spark (USA)" | Report... (12/27/2019) Have a question, issue, or suggestion? Want a demonstration of the site? We Soul want to hear from you and we will respond to all inquiries. Please use the form <u>Artists/Groups: "The Robins (1)" or "The Honey Bears" | Labels:</u> "Spark (USA)" (12/27/2019) below to quickly contact us. Philips (USA) 7" 40428 (la/pr-v2) (1967) The Intentions (4) Don't Forget That I Love You // Night Rider (12/27/2019) Name: First Last Philips (USA) 7" 40428 (v2) (la/pr-v1) (1967) The Intentions (4) Don't Email: Phone Messaae: Send privacy policy & contact info

Step 1: As you type in your search criteria, a set of search results (see <u>Example 2</u> below) begins to appear that shows the most prominent results along with the number of times each result appears in the CRM database.

In this example, we started with "Buddy Holly" and it gave us options for:

Artist/Group: Buddy Holly

Album: Buddy Holly

Plus numerous other possibilities with other Buddy Holly artist variations

## Example 2

|                                                                                                    | Q SEARCH BROWSE                                                                                                    | SUBSCRIBE     swy EBAY                                                                                                    |
|----------------------------------------------------------------------------------------------------|----------------------------------------------------------------------------------------------------|----------------------------------------------------------------------------------------------------|
| Identify, Value and Track Your Collection With Complete Recorded Intervence Artist/Group: Buddy Holly [222]     1       Album: Buddy Holly [7]     1                                                                                                    |                                                                                                    |                                                                                                    |
| Welcome to Complete Recorded Music      We do the research, so you don't have to!      Complete Recorded Music is the most sophisticated way to identify, grade and     value your recorded music, as well as to find the products you need to                                                     | Registration Has Its Bene<br>Artist/Group: Buddy Holly and The Three Tun<br>Artist/Group: Buddy Holly/The Crickets [4]<br>Access additional search criteria<br>Manage and search port have list                         | ription actions, each of which<br>below to browse these guides.<br>In-Production Price Ouides                                                                                                    |
| complete your collection. We mean to revolutionize the market for tangible<br>recorded music products.                                                                                                    | Manage and search your want list     Revisit your most recent searches     Register Now     Log In                                                                                                    | Garage     George Thorogood Worldwide     Hot Rod Music     Meteor Label (1950%)                                                                                                    |
| Labels: "Kent (USA)"   Report Type: Label (12/27/2019)     Artist/Group Name Key Word/Phrase: "the intentions" (12/27/2019)     Artist/Group Name Key Word/Phrase: "the intentions"   Report Type:     Label (12/27/2019)     Artist/Groups: The intentions"   Report Type:     Label (12/27/2019) | The 29 Latest Guide Additions  Rockabilly                                                                                                    | Rockabilly     Rockin' Instrumentals     Starday Custom Series                                                                                                    |
| Antiskylitobas, The Internation, Tespher Lyne, Label; (2217/2019)     Antiskylitobas; The Obbins (1)* or "The Honey Bears"   Labels;     "Spark (USA)*   Report (12/27/2019)     Artiskylitobas; The Bobins (1)* or "The Honey Bears"   Labels;     "Shark (USA)* (12/27/2019)                     | Polituski neurola (1992) The Montersys (3) Why Do You Cry2 // Sun Set #(12)26/2019     Soul     Philips (USA) 7* 40428 (Ia/or-v2) (1967) The Intentions (4) Don't Forget     That (Love You // Night Ride; (12)27/2019) | Contact Complete Recorded Music<br>Have a question, issue, or suggestion? Want a demonstration of the site? We<br>want to hear from you and we will respond to all inquiries. Please use the form<br>below to quickly contact us. |
|                                                                                                    | Phillps (USA) 7" 40428 (v2) (la/prv1) (1967) The Intentions (4) Don't     Product The Alf and Mark Mark (14) (14) (14) (14) (14) (14)                                                                                   | Name: First Last Email: Phone: Message:                                                                                                    |
|                                                                                                    |                                                                                                    |                                                                                                    |
|                                                                                                    |                                                                                                    | privacy policy & contact into                                                                                                    |

Step 2: As options appear in the window, select a criteria you want to use for your search by clicking on it to select it.

Step 3: After selecting your criteria, hit "GO" to launch your search (see Example 3), or;

### Example 3

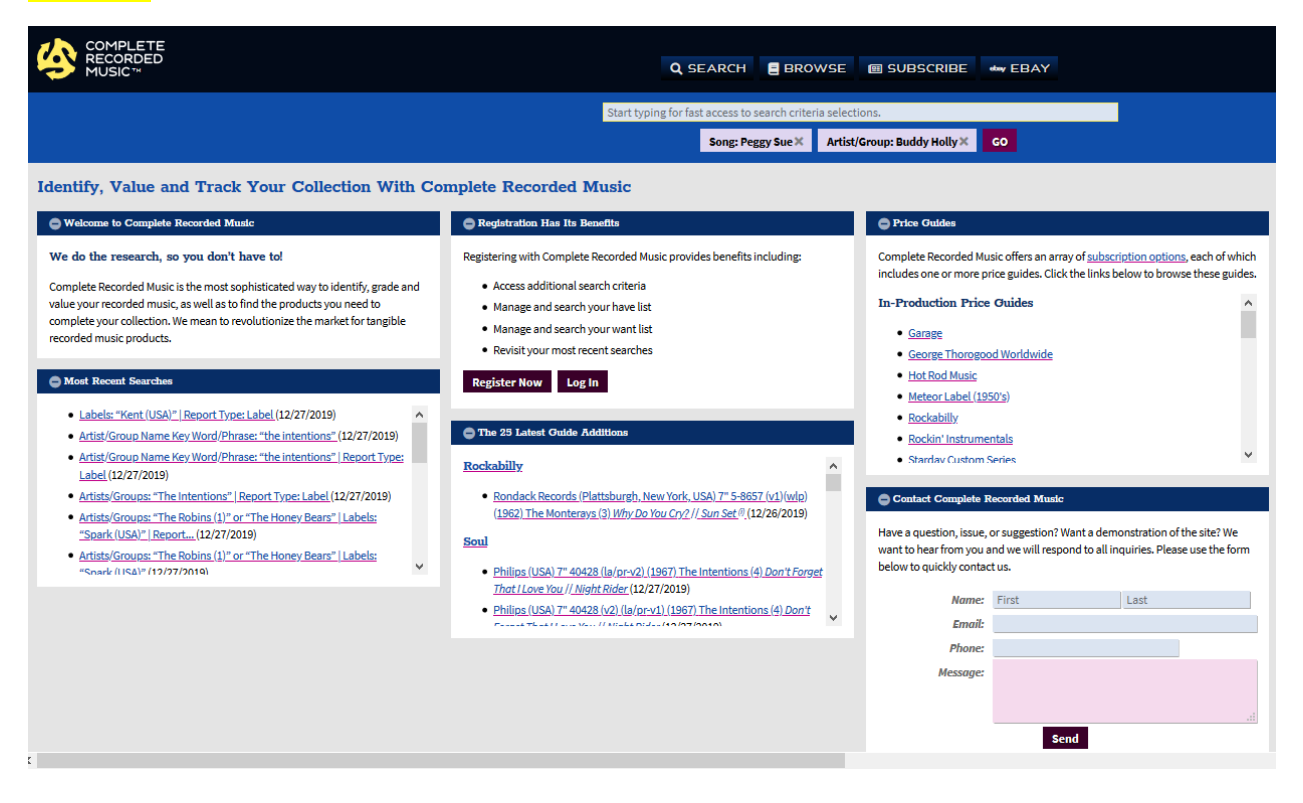

Step 4: You may add additional criteria by entering them into the selection window, and clicking on the additional criteria to add them to your search, then hit "GO" (see Example 3)

Once you have selected at least one criteria, the search limits the data for additional search criteria based on your initial selection. This is done to speed up searches and eliminate searches that will not have any results.